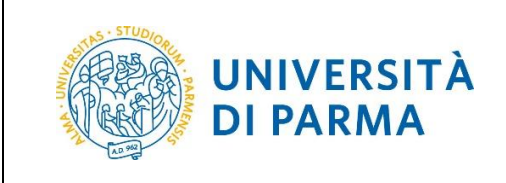

Versione 1.1 - Aggiornata al 02/05/2018

| Informazioni sul documento          |                     |                                 |  |
|-------------------------------------|---------------------|---------------------------------|--|
| Redazione a cura di:                | Distribuito a:      | Deposito ufficiale della guida: |  |
| U.O. Realizzazione Servizi (Area    | Personale di Ateneo | http://www.unipr.it/missioni    |  |
| Dirigenziale Sistemi Informativi)   |                     |                                 |  |
| U.O. Stipendi e Compensi (Area      |                     |                                 |  |
| Dirigenziale Economico Finanziaria) |                     |                                 |  |

| M62 - Revisione 1.1 | Area Dirigenziale Sistemi Informativi | Pagina 1 di 39 |
|---------------------|---------------------------------------|----------------|

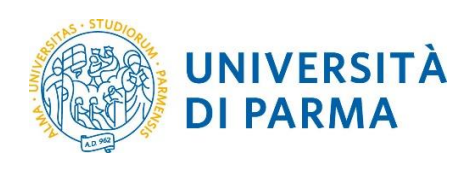

# Sommario

| 1. | Sc   | оро е  | ambito del documento                                          |                |
|----|------|--------|---------------------------------------------------------------|----------------|
| 2. | Gl   | ossar  | io                                                            | 4              |
| 3. | No   | ozioni | preliminari sul processo missioni                             | 4              |
| 3  | 3.1. | Au     | torizzazione della missione: svolgimento e spesa              | 4              |
| 3  | 3.2. | Au     | torizzazione mezzi straordinari                               | 5              |
| 3  | 3.3. | Vis    | to contabile                                                  | 6              |
| Э  | 8.4. | Tip    | ologie di missione                                            | 6              |
| Э  | 3.5. | Au     | torizzazione al rimborso                                      | 7              |
| 4. | Ac   | cede   | re a U-WEB Missioni                                           | 7              |
| Z  | ł.1. | Fu     | nzione LE MIE MISSIONI                                        | 8              |
| 5. | Ins  | serire | una richiesta missione                                        | 10             |
| 5  | 5.1. | En     | tro quando inserire la richiesta missione                     | 11             |
| 5  | 5.2. | Ins    | erire i dati della missione                                   | 11             |
|    | 5.2  | 1.1.   | Impostazione della destinazione e della durata della missione | 12             |
|    | 5.2  | 1.2.   | Sospensione della missione                                    | 12             |
|    | 5.2  | 1.3.   | Scelta della corretta tipologia di richiesta missione         | 13             |
|    | 5.2  | 1.4.   | Scelta del Regolamento                                        |                |
|    | 5.2  | 1.5.   | Motivazione                                                   |                |
|    | 5.2  | 1.6.   | Modalità di rimborso                                          |                |
|    | 5.2  | 1.7.   | Richiedere polizza sanitaria per paesi extra UE               | 17             |
| 5  | 5.2. | Rie    | hiedere mezzi straordinari                                    |                |
|    | 5.2  | 2.1.   | Mezzo proprio e polizza kasko                                 | 19             |
| 5  | 5.3. | Ins    | erire il preventivo di spesa                                  | 19             |
|    | 5.3  | 3.1.   | Inserire il dettaglio delle spese a preventivo                |                |
| 5  | 5.4. | Rie    | hiedere un anticipo sulla missione                            | 23             |
| 5  | 5.5. | Ve     | rificare l'autorizzazione di una missione                     | 24             |
|    | 5.5  | 5.1.   | Missione autorizzata                                          | 29             |
|    | 5.5  | 5.2.   | Missione rifiutata                                            |                |
|    | 5.5  | 5.3.   | Missione da rivalutare                                        |                |
| 5  | 5.6. | M      | odificare una richiesta missione                              | 32             |
| 5  | 5.7. | Ar     | nullare una richiesta missione                                |                |
|    |      | M62    | 2 - Revisione 1.1 Area Dirigenziale Sistemi Informativi       | Pagina 2 di 39 |

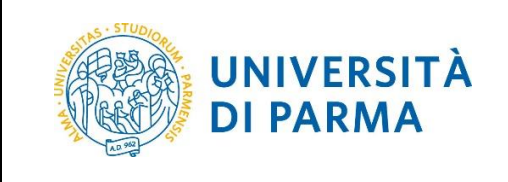

| 6. | 0   | Dich  | iarare l'effettuazione della missione | 33 |
|----|-----|-------|---------------------------------------|----|
|    | 6.1 |       | Missione effettuata                   | 34 |
|    | 6.2 |       | Missione non effettuata               | 35 |
| 7. | F   | Richi | iedere il rimborso delle spese        | 35 |
|    | 7.1 |       | Annullare la richiesta di rimborso    | 37 |
| 8. | F   | Rifer | imenti e link                         | 38 |
| 9. | S   | Supp  | porto                                 | 38 |

| M62 - Revisione 1.1 | Area Dirigenziale Sistemi Informativi | Pagina 3 di 39 |
|---------------------|---------------------------------------|----------------|

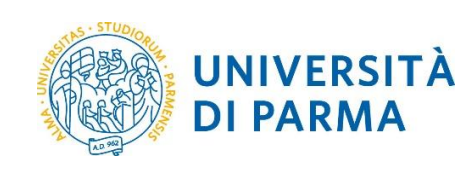

## 1. Scopo e ambito del documento

Lo scopo del presente documento è quello di fornire agli utenti interni dell'Ateneo le linee guida da seguire per l'inserimento di una richiesta di missione e della relativa richiesta di rimborso spese tramite il sistema U-WEB Missioni, conformemente a quanto previsto dal Regolamento Missioni di Ateneo.

Per una guida dettagliata sulle funzionalità del sistema U-WEB Missioni e sui significati dei campi delle singole schermate, consultare la guida del prodotto accessibile dal menu Help all'interno dell'applicazione in alto a destra.

## 2. Glossario

| Termine/Acronimo | Descrizione                                                                  |
|------------------|------------------------------------------------------------------------------|
| Richiedente      | Personale di Ateneo che effettua la richiesta di missione                    |
| Regolamento      | Regolamento Missioni                                                         |
| Responsabili     | Personale di Ateneo responsabile di concedere l'autorizzazione alla missione |
| Supporto         | Contatti di supporto per il processo missioni (si veda paragrafo 9)          |

# 3. Nozioni preliminari sul processo missioni

Il processo informatizzato di gestione delle missioni prevede i seguenti passi:

- 1. Richiesta missione da parte del Richiedente
- 2. Autorizzazione da parte dei Responsabili
- 3. Dichiarazione di effettuazione o non effettuazione della missione da parte del Richiedente
- 4. Richiesta di rimborso da parte del Richiedente
- 5. Gestione contabile della pratica
- 6. Autorizzazione al rimborso da parte del Responsabile della spesa (opzionale)
- 7. Pagamento del rimborso

I paragrafi successivi approfondiscono alcuni aspetti legati alla fase di autorizzazione della missione e al rimborso.

#### 3.1. Autorizzazione della missione: svolgimento e spesa

Il processo informatizzato prevede che ogni missione sia autorizzata da 2 Responsabili (che possono eventualmente coincidere):

- I. il responsabile gerarchico diretto del richiedente
- II. il responsabile del budget/fondo su cui graverà la missione

| M62 - Revisione 1.1 | Area Dirigenziale Sistemi Informativi | Pagina 4 di 39 |
|---------------------|---------------------------------------|----------------|
|---------------------|---------------------------------------|----------------|

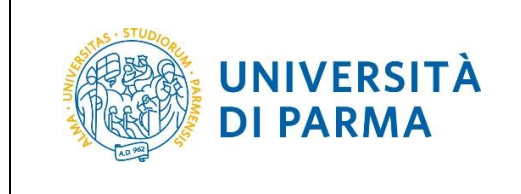

Più precisamente:

- I. il responsabile gerarchico diretto concede l'**Autorizzazione allo svolgimento** della missione, ovvero autorizza il Richiedente ad assentarsi dalla propria sede di lavoro;
- II. il responsabile del budget/fondo concede l'**Autorizzazione alla Spesa**, ovvero ad utilizzare il proprio fondo per coprire le spese della missione.

Quando il Richiedente effettua la missione in veste istituzionale (ovvero su richiesta del Rettore), l'autorizzazione allo svolgimento e alla spesa sono concesse dal Rettore (si veda il paragrafo 3.4, tipologia di missione **DELRE – Delegati del Rettore**).

Una volta ottenute tali autorizzazioni, la missione si considera approvata e il richiedente può effettuare la missione.

L'autorizzazione allo svolgimento non è necessaria per le figure di: Rettore, Pro Rettore, Direttori di Dipartimento, Direttore Generale e Dirigenti.

La tabella seguente riporta il responsabile che autorizza lo svolgimento della missione a seconda della categoria di afferenza del personale.

| Categoria di personale                                                                  | Responsabile che autorizza lo<br>svolgimento della missione             |  |
|-----------------------------------------------------------------------------------------|-------------------------------------------------------------------------|--|
| Personale tecnico amministrativo afferente ad una U.O.                                  | Responsabile della U.O. di afferenza                                    |  |
| Personale tecnico amministrativo non afferente ad una U.O.                              | Dirigente dell'Area o Direttore del<br>Dipartimento/Centro di afferenza |  |
| Responsabile U.O.                                                                       | Dirigente dell'Area o Direttore del<br>Dipartimento/Centro di afferenza |  |
| Docenti                                                                                 | Direttore del Dipartimento di afferenza                                 |  |
| Rettore, Pro Rettore, Direttori di Dipartimento, Direttore<br>Generale, Dirigenti       | Non previsto                                                            |  |
| Personale non strutturato (assegnisti, borsisti di ricerca, dottorandi, specializzandi) | Direttore di Dipartimento o Centro di<br>afferenza                      |  |

Tabella 1

#### 3.2. Autorizzazione mezzi straordinari

L'autorizzazione all'uso dei mezzi straordinari è concessa dal Responsabile che autorizza lo svolgimento della missione.

Tale responsabile ha la facoltà di autorizzare lo svolgimento della missione ma negare l'uso del mezzo straordinario: in tale caso la missione si considera comunque approvata, ma il richiedente non sarà autorizzato all'uso del mezzo straordinario e di conseguenza non potrà richiedere il relativo rimborso spese.

| M62 - Revisione 1.1 | Area Dirigenziale Sistemi Informativi | Pagina 5 di 39 |
|---------------------|---------------------------------------|----------------|

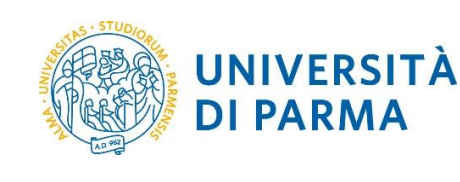

#### 3.3. Visto contabile

Il sistema U-WEB Missioni prevede anche un'ulteriore autorizzazione di natura contabile ("**visto contabile**") effettuata dagli operatori di contabilità dopo avere verificato l'effettiva disponibilità economica sul budget/progetto selezionato per la spesa. Questa autorizzazione ha lo scopo di vincolare la somma inserita nelle spese a preventivo.

#### 3.4. Tipologie di missione

Il processo informatizzato prevede le seguenti 5 tipologie di flussi autorizzatori (corrispondenti a 5 diversi tipi di richiesta missioni in U-WEB Missioni):

- DELRE DELegati del REttore
- FASTR Fondi di Altra STRuttura di ateneo
- FPROG Fondi di PROGetto
- FPSTR Fondi di Propria STRuttura
- FFORM Fondi per la FORMazione

Per scegliere correttamente la tipologia di missione occorre preliminarmente avere identificato il soggetto che coprirà il costo della missione, ovvero il Responsabile che concederà l'autorizzazione alla spesa.

La seguente tabella fornisce indicazioni su quando è opportuno scegliere una data tipologia missione.

| Tipo Richiesta                             | Si sceglie quando:                                                                                              |
|--------------------------------------------|----------------------------------------------------------------------------------------------------|
| DELRE – DELegati del REttore               | la missione è spesata sui fondi del Rettorato                                                                   |
| FASTR – Fondi di Altra STRuttura di ateneo | la missione è spesata su fondi assegnati ad un responsabile<br>diverso dal responsabile diretto del richiedente |
| FPROG – Fondi di PROGetto                  | la missione è spesata su fondi di progetto (di ricerca o di<br>natura contabile)                                |
| FPSTR – Fondi di Propria STRuttura         | la missione è spesata su fondi assegnati al responsabile<br>diretto del richiedente                             |
| FFORM – Fondi per la FORMazione            | la missione è spesata sui fondi istituzionali per la<br>formazione assegnati alla U.O. Formazione.              |

Tabella 2

Infine la seguente tabella individua le figure che autorizzano a lo svolgimento e la spesa di una missione a seconda del tipo di missione scelto dal richiedente.

| Tipo Richiesta                                | AUTORIZZA LO AUTORIZZA LA SPESA SVOLGIMENTO    |                                                       | SA             |
|-----------------------------------------------|------------------------------------------------|-------------------------------------------------------|----------------|
| DELRE – DELegati del REttore                  |                                                | Rettore                                               |                |
| FASTR – Fondi di Altra STRuttura di<br>ateneo | Responsabile diretto del richiedente           | Responsabile di altra struttura che spesa la missione |                |
| M62 - Revisione 1.1                           | Area Dirigenziale Sistemi Informativi Pagina 6 |                                                       | Pagina 6 di 39 |

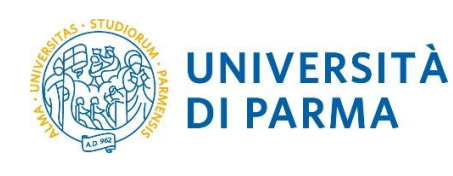

| FPROG – Fondi di PROGetto          | Responsabile diretto del richiedente                            | Responsabile del fondo di<br>progetto |  |
|------------------------------------|-----------------------------------------------------------------|---------------------------------------|--|
| FPSTR – Fondi di Propria STRuttura | Responsabile diretto del richiedente                            |                                       |  |
| FFORM – Fondi per la FORMazione    | Responsabile diretto del richiedente Responsabile U.O. Formazio |                                       |  |

#### 3.5. Autorizzazione al rimborso

Durante la fase di gestione contabile della richiesta di rimborso, quando il totale delle spese inserite a consuntivo supera significativamente l'importo totale preventivato, è possibile che l'operatore di contabilità richieda l'autorizzazione al Responsabile della spesa per procedere al rimborso.

#### 4. Accedere a U-WEB Missioni

Possono inoltrare richieste di missione tramite il sistema U-WEB Missioni:

- Professori
- Ricercatori
- Direttore Generale
- Dirigenti
- Personale Tecnico Amministrativo
- Collaboratori ed Esperti Linguistici
- Assegnisti
- Borsisti di ricerca
- Dottorandi
- Specializzandi

Il sistema U-WEB Missioni è accessibile tramite le proprie credenziali di Ateneo all'indirizzo:

https://unipr.u-web.cineca.it

e cliccando sull'icona LE MIE MISSIONI.

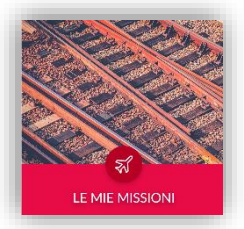

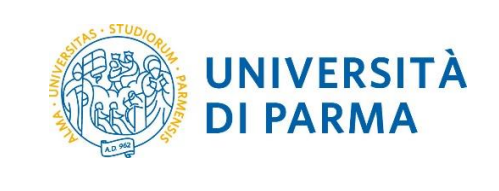

#### 4.1. Funzione LE MIE MISSIONI

Una volta effettuato l'accesso, U-WEB Missioni si apre sulla funzionalità **LE MIE MISSIONI** che mostra lo storico delle richieste di missione inoltrate in precedenza e consente di effettuare ricerche su tali dati (grazie alla sezione **Criteri Di Ricerca**).

|                                     |                                     | র্ম Missioni (ar | nbiente di PR       | EPRODUZI            | ONE) ®⊦           | lelp 🗸 🚺 🗸 📃                                                                   |   |
|-------------------------------------|-------------------------------------|------------------|---------------------|---------------------|-------------------|--------------------------------------------------------------------------------|---|
| - NUOVA RICHIESTA                   | E LE MIE MISSIONI ∷                 |                  |                     |                     |                   |                                                                                |   |
| Q FILTRI RAPIDI:                    | Criteri Di Ricerca:                 |                  |                     |                     |                   |                                                                                |   |
| i≡ Da inviare<br>i≡ In approvazione | Periodo:<br>Ultimi 3 mesi           | •                | Da:                 |                     | Ē                 | A:<br>GG/MM/AAAA                                                               |   |
| i≡ Da richiedere<br>rimborso        | Motivazione<br>Ricerca              |                  | Destinazione        |                     |                   | Stato                                                                          | ] |
| i≡ Pagate                           |                                     |                  |                     |                     |                   |                                                                                |   |
| i≡ Tutte                            | Motivazione                         | Destinazione     | ▼ Dal               | AI                  | Costo<br>presunto | Stato                                                                          |   |
|                                     | Missione di prova per<br>formazione | Torino, IT       | 15/05/2018<br>00:00 | 16/05/2018<br>23:59 | 200,00€           | In approvazione:<br>() Svolgimento<br>() Formazione<br>() Visto Contabile      |   |
|                                     | Missione di prova                   | Roma, IT         | 24/04/2018<br>00:00 | 25/04/2018<br>23:59 | 100,00 €          | In approvazione:<br>() Altra struttura<br>() Svolgimento<br>() Visto Contabile |   |

A lato di ogni missione vi sono delle icone che consentono di compiere delle azioni; le icone e quindi le azioni che è possibile compiere sulla missione dipendono dallo stato della missione.

#### Elenco dei significati delle icone:

Apre la missione visualizzandone il dettaglio
 Duplica la missione
 Cancella la missione
 Stampa il frontespizio della missione
 Consente di allegare dei file alla missione

M62 - Revisione 1.1

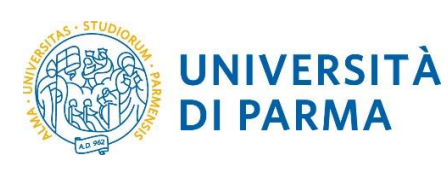

2

Riporta in bozza la missione

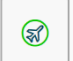

Porta la missione nello stato "Effettuata"

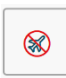

Porta la missione nello stato "Non effettuata"

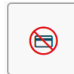

Annulla la richiesta di rimborso

#### Elenco degli stati della missione e relativi significati:

| Fase del processo          | Stato                                    | Significato                                                                                                    |
|----------------------------|------------------------------------------|----------------------------------------------------------------------------------------------------|
| Fase Richiesta Missione    | Bozza                                    | Richiesta in fase di compilazione                                                                                                    |
|                            | In approvazione                          | Richiesta in corso di approvazione, ovvero a<br>cui manca ancora almeno una delle seguenti<br>autorizzazioni:<br>allo Svolgimento<br>alla Spesa<br>Visto Contabile |
|                            | Autorizzata                              | Richiesta con tutte le autorizzazioni                                                                                                    |
|                            | Rifiutata                                | Richiesta rifiutata                                                                                                    |
| Fase Richiesta Rimborso    | Effettuata                               | Missione dichiarata effettuata dal Richiedente<br>ma per la quale non è ancora stato richiesto il<br>rimborso                                                      |
|                            | Non Effettuata                           | Missione dichiarata non effettuata dal<br>Richiedente                                                                                                    |
|                            | Effettuata senza rimborso                | Il Richiedente ha dichiarato di avere effettuato<br>la missione e di non richiedere il rimborso                                                                    |
|                            | Non Effettuata con<br>richiesta rimborso | Il Richiedente ha dichiarato di non avere<br>effettuato la missione ha inoltrato la richiesta<br>di rimborso delle spese sostenute                                 |
|                            | Richiesto rimborso                       | Missione per la quale il Richiedente ha<br>richiesto il rimborso                                                                                                   |
| Fase Pagamento<br>Rimborso | Non necessita aut.<br>rimborso           | Richiesta rimborso validata dall'operatore di<br>contabilità e inviata al pagamento                                                                                |
|                            | Rimborso da autorizzare                  | Richiesta rimborso inviata al Responsabile della spesa per l'autorizzazione al rimborso                                                                            |
|                            | Rimborso autorizzato                     | Richiesta rimborso autorizzata dal<br>Responsabile della spesa                                                                                                    |
|                            | Emesso ordinativo                        | L'operatore di contabilità ha emesso<br>l'ordinativo di pagamento                                                                                                  |
|                            | Inviato in banca                         | L'ordinativo di pagamento è stato inviato al tesoriere                                                                                                    |
| M62 - Revisione 1.1        | Area Dirigenz                            | ziale Sistemi Informativi Pagina 9 di 3                                                                                                    |

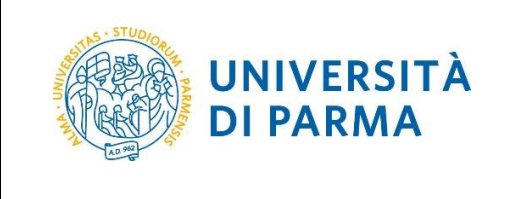

Pagato

Il rimborso è stato pagato.

Tabella 4

#### 5. Inserire una richiesta missione

Una volta effettuato l'accesso al sistema U-WEB Missioni, per inserire una richiesta di missione occorre cliccare sulla funzione **NUOVA RICHIESTA**:

|                           |                                     | Missioni (an | nbiente di PR       | EPRODUZI            | ONE) ֎⊦           | lelp 👻 🚺 👻                                                            | ⚠ ilaria.rossi@unipr.it (impers.) |
|---------------------------|-------------------------------------|--------------|---------------------|---------------------|-------------------|-----------------------------------------------------------------------|-----------------------------------|
| + NUOVA RICHIESTA         | E LE MIE MISSIONI                   |              |                     |                     |                   |                                                                       |                                   |
| Q FILTRI RAPIDI:          | Éniteri Di Ricerca:                 |              |                     |                     |                   |                                                                       |                                   |
| i≡ Da inviare             | Periodo:                            |              | Da:                 |                     |                   | A:                                                                    |                                   |
| $i\equiv$ In approvazione | Ultimi 3 mesi                       | •            | 19/01/2018          |                     | Ē                 | GG/MM/AAAA                                                            | Ē                                 |
| i≡ Da richiedere          | Motivazione                         |              | Destinazione        |                     |                   | Stato                                                                 |                                   |
| i= Pagate                 | Ricerca                             |              | Ricerca             |                     |                   | Tutti <del>-</del>                                                    |                                   |
| ·= Tutte                  |                                     |              |                     |                     |                   |                                                                       |                                   |
| · 1440                    | Motivazione                         | Destinazione | ▼ Dal               | AI                  | Costo<br>presunto | Stato                                                                 |                                   |
|                           | Missione di prova per<br>formazione | Torino, IT   | 15/05/2018<br>00:00 | 16/05/2018<br>23:59 | 200,00 €          | In approvazione:<br>Svolgimento<br>Formazione<br>Visto Contabile      |                                   |
|                           | Missione di prova                   | Roma, IT     | 24/04/2018<br>00:00 | 25/04/2018<br>23:59 | 100,00 €          | In approvazione:<br>Altra struttura<br>Svolgimento<br>Visto Contabile |                                   |

Il sistema chiederà quindi di inserire i dati relativi:

- alla Missione → sezione MISSIONE
- alla richiesta di eventuali Mezzi Straordinari (facoltativo) → sezione MEZZI STRAORDINARI
- alle Spese Preventivate → sezione SPESE A PREVENTIVO

|                           |                    | 쥓 Missioni (ambiente di PREPRODUZIONE) | 🕀 Help 👻                              |
|---------------------------|--------------------|----------------------------------------|---------------------------------------|
| + NUOVA RICHIESTA 🗮 LI    | E MIE MISSIONI     |                                        |                                       |
| Q FILTRI RAPIDI:          | Ø ALLEGATI         |                                        |                                       |
| i≡ Da inviare             |                    |                                        |                                       |
| i≡ In approvazione        | MISSIONE           |                                        | >                                     |
| i≡ Da richiedere rimborso | MEZZI STRAORDINARI |                                        | >                                     |
| i≡ Pagate                 | SPESE A PREVENTIVO |                                        | > .                                   |
| i≡ Tutte                  |                    |                                        | SALVA ED INVIA SALVA IN BOZZA ANNULLA |

| M62 - Revisione 1.1 | Area Dirigenziale Sistemi Informativi | Pagina 10 di 39 |
|---------------------|---------------------------------------|-----------------|
|---------------------|---------------------------------------|-----------------|

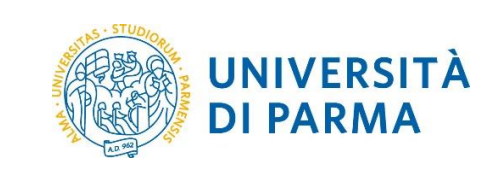

La richiesta di missione può essere effettuata in più sessioni; per salvare i dati inseriti e riprendere successivamente l'inserimento della richiesta premere su **SALVA IN BOZZA**.

Una volta completato l'inserimento dei dati richiesti nelle varie sezioni, per inoltrare la richiesta missione è necessario premere sul pulsante **SALVA ED INVIA**.

La richiesta di missione sarà quindi notificata via email ai Responsabili perché concedano l'autorizzazione (si veda la Tabella 3 per l'identificazione del Responsabile in funzione della tipologia di missione selezionata).

#### 5.1. Entro quando inserire la richiesta missione

Il Regolamento di Ateneo prevede che il richiedente debba ottenere le necessarie autorizzazioni prima di potere effettuare la missione. Si suggerisce quindi di inserire la richiesta missione in U-WEB Missioni con un congruo anticipo in modo che i Responsabili possano concedere l'autorizzazione prima dell'inizio della missione stessa.

#### 5.2. Inserire i dati della missione

I dati della missione devono essere inseriti nella sezione **MISSIONE**.

| Destinazione               |                  |                                  |             |                                                |   |
|----------------------------|------------------|----------------------------------|-------------|------------------------------------------------|---|
| + AGGIUNGI                 |                  |                                  |             |                                                |   |
| Luogo                      | Dal              | AI                               | Sospensione |                                                |   |
| Roma, Romania              | 12/06/2018 00:00 | 13/06/2018 23:59                 | No          |                                                | / |
|                            |                  |                                  |             |                                                |   |
| Qualifica * 🕜              |                  | Luogo Partenza 🕜                 |             | Tipo Richiesta * 🥝                             |   |
| ND - Personale non docente | v                | PARMA                            |             | FASTR - Fondi di Altra Struttura dell'Ateneo   |   |
| truttura afferenza * 🥝     |                  | Struttura pagante * 🤈            |             | Regolamento * 🧿                                |   |
| U.O. Realizzazione Servizi | ~                | U.O. Comunicazione Istituzionale | ~           | TES - REGOLAMENTO DI ATENEO                    |   |
| 1otivazione * 🥝            |                  | Note 🥝                           |             | Modalità Rimborso 🧿                            |   |
| prova                      |                  |                                  |             | Elenco spese sostenute (Piè di lista)          |   |
|                            |                  |                                  |             | Olndennità forfettaria e sole spese di viaggio |   |
|                            |                  |                                  |             |                                                |   |
| Missione senza spese 🥝     |                  |                                  |             |                                                |   |
|                            |                  |                                  |             |                                                |   |
| MEZZI STRAORDINARI         |                  |                                  |             |                                                |   |
|                            |                  |                                  |             |                                                |   |

È necessario compilare i seguenti dati obbligatori:

- una o più destinazioni e le relative data/orario di inizio e di fine missione
- il tipo richiesta
- la struttura pagante
- il Regolamento di riferimento
- la motivazione

M62 - Revisione 1.1

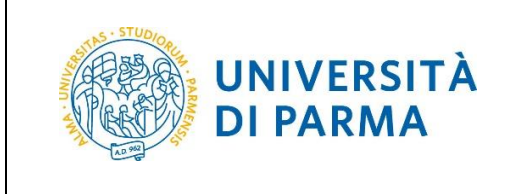

la modalità di rimborso

Nei seguenti paragrafi saranno fornite le linee guida per il corretto inserimento dei dati richiesti.

#### 5.1.1. Impostazione della destinazione e della durata della missione

È possibile inserire una o più destinazioni per una stessa missione ognuna con la relativa durata, ovvero data di inizio e fine (si rimanda all' **Help** in linea per le istruzioni sull'utilizzo delle maschere).

Nel caso di missione con più di una destinazione gli intervalli temporali associati alle varie destinazioni. devono essere contigui.

#### 5.1.2. Sospensione della missione

Nel caso in cui il richiedente abbia la necessità per scopi personali di:

- raggiungere la destinazione anticipatamente all'inizio della missione oppure
- posticipare il rientro dalla missione per alcuni giorni oppure
- sospendere la missione per alcuni giorni

è necessario includere tali giornate nei periodi della missione selezionando l'opzione **Sospensione**, come mostrato nelle seguenti figure, in modo da non considerarle ai fini della missione.

| DESTINAZIONE    |         |            |    |         |
|-----------------|---------|------------|----|---------|
| Luogo * 🕜       |         |            |    |         |
| Torino, Italia  |         |            |    |         |
| Dal * 🕜         |         | AI * 🕜     |    |         |
| 21/07/2018      | 00 : 00 | 22/07/2018 |    | 23 : 59 |
| ✓ Sospensione ? |         |            |    |         |
|                 |         |            |    |         |
|                 |         |            | ОК | ANNULLA |

Si ricorda che, in caso di partenza anticipata o rientro posticipato dal luogo della missione per ragioni personali, per i giorni non rientranti nell'oggetto della missione il Regolamento prevede che è ammesso il solo rimborso delle spese di viaggio necessarie per raggiungere o rientrare dalla destinazione della missione, nel limite di massimo tre giorni complessivi prima dell'inizio e/o dopo la sua conclusione

| M62 - Revisione 1.1 | A |
|---------------------|---|
|                     |   |

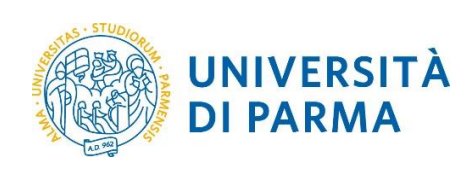

| SSIONE         |                  |                  |             |  |
|----------------|------------------|------------------|-------------|--|
| Destinazione   |                  |                  |             |  |
| + AGGIUNGI     |                  |                  |             |  |
| Luogo          | Dal              | AI               | Sospensione |  |
| Torino, Italia | 19/07/2018 00:00 | 20/07/2018 23:59 | No          |  |
| Torino, Italia | 21/07/2018 00:00 | 22/07/2018 23:59 | Si          |  |
| Torino, Italia | 23/07/2018 00:00 | 24/07/2018 23:59 | No          |  |
|                |                  |                  |             |  |

#### 5.1.3. Scelta della corretta tipologia di richiesta missione

Per scegliere correttamente la tipologia di missione occorre preliminarmente avere identificato il soggetto che coprirà il costo della missione, ovvero il Responsabile che concederà l'autorizzazione alla spesa e il tipo di fondo utilizzato.

La tabella successiva mostra alcuni esempi su come scegliere la corretta tipologia di missione a seconda del tipo di fondo su cui graverà il costo di missione e del soggetto responsabile di tale fondo.

| Tipo di fondo/Soggetto pagante                             | Tipo Richiesta                                                                                                    |
|------------------------------------------------------------|----------------------------------------------------------------------------------------------------|
| Fondi di Progetto/Docente                                  | FPROG – Fondi di PROGetto                                                                                                    |
| Fondi per la formazione/U.O. Formazione                    | FFORM – Fondi per la FORMazione                                                                                                    |
| Fondi Rettorato/Rettore                                    | DELRE – DELegati del REttore                                                                                                    |
| Fondi di Dipartimento/Dipartimento di propria<br>afferenza | FPSTR – Fondi di Propria STRuttura <sup>1</sup>                                                                                                    |
| Fondi di Dipartimento/Dipartimento NON di afferenza        | FASTR – Fondi di Altra STRuttura di ateneo                                                                                                    |
| Fondi missioni/U.O. Stipendi e Compensi                    | FASTR – Fondi di Altra STRuttura di ateneo <sup>2</sup>                                                                                                   |
| Fondi missioni/Altre U.O. dell'Amministrazione<br>Centrale | <ul> <li>Chiedere al responsabile se usare:</li> <li>FASTR – Fondi di Altra STRuttura di ateneo<sup>3</sup></li> <li>FPROG – Fondi di PROGetto</li> </ul> |

Tabella 5

<sup>&</sup>lt;sup>1</sup> Per il personale della U.O. Amministrazione del Dipartimento: FASTR – Fondi di Altra STRuttura di ateneo

<sup>&</sup>lt;sup>2</sup> Per il personale della U.O. Stipendi e Compensi: FPSTR – Fondi di Propria STRuttura

<sup>&</sup>lt;sup>3</sup> Per il personale della U.O. a cui sono assegnati i fondi<sup>3</sup>: FPSTR – Fondi di Propria STRuttura

M62 - Revisione 1.1 Area Dirigenziale Sistemi Informativi

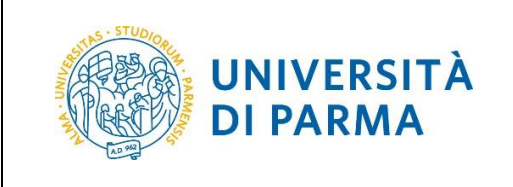

Per approfondimenti su come scegliere correttamente la tipologia di richiesta missione si rimanda al paragrafo 3.4. In caso di difficoltà si suggerisce di chiedere indicazioni al soggetto che coprirà il costo della missione o ai Riferimenti Locali di Area o Dipartimento.

A seconda della scelta effettuata può essere necessario compilare dei campi aggiuntivi, come specificato nel seguito:

#### DELRE – DELegati del Rettore

In questo caso non è necessario compilare alcun campo aggiuntivo. Si noti che in questo caso il campo **Struttura pagante** è automaticamente impostato al valore **Segreteria Generale/Tecnica di Staff del Rettore**.

| Qualifica * 🥝              |   | Luogo Partenza 💡                                             | Tipo Richiesta * 🥐                                                                                                    |
|----------------------------|---|--------------------------------------------------------------|----------------------------------------------------------------------------------------------------|
| ND - Personale non docente | * | Parma                                                        | DELRE - Delegati del Rettore 🗸                                                                                                    |
| Struttura afferenza * ?    |   | Struttura pagante * 🥐                                        | Regolamento * 🥝                                                                                                    |
| U.O. Realizzazione Servizi | * | Segreteria Generale/Tecnica di Staff del Rett <del>o</del> r | ~                                                                                                    |
|                            |   |                                                              |                                                                                                    |
| Motivazione * 😢            |   | Note 🥝                                                       | Modalità Rimborso 🥝                                                                                                    |
| Motivazione * 🥝            |   | Note 💿                                                       | Modalità Rimborso 🥝<br>💿 Elenco spese sostenute (Piè di lista)                                                                          |
| Motivazione * 🥹            |   | Note 💿                                                       | Modalità Rimborso 😵<br><ul> <li>Elenco spese sostenute (Piè di lista)</li> <li>Indennità forfettaria e sole spese di viaggio</li> </ul> |

#### • FASTR – Fondi di Altra STRuttura di ateneo

Per questa tipologia di missione è necessario specificare la struttura (ovvero la U.O.) pagante.

| Qualifica * 🥝              |    | Luogo Partenza ?         | Tipo Richiesta * 🕐                                        |
|----------------------------|----|--------------------------|-----------------------------------------------------------|
| ND - Personale non docente | ~  | Parma                    | FASTR - Fondi di Altra Struttura dell'Ateneo 🗸            |
| Struttura afferenza * ?    |    | Struttura pagante * 🧿    | Regolamento * 🥑                                           |
| U.O. Realizzazione Servizi | *  | U.O. Stipendi e Compensi | • •                                                       |
| Motivazione * ?            |    | Note ?                   | Modalità Rimborso 🧿                                       |
|                            |    |                          | <ul> <li>Elenco spese sostenute (Piè di lista)</li> </ul> |
|                            |    |                          | ○ Indennità forfettaria e sole spese di viaggio           |
|                            | .: |                          | .h.                                                       |
| Missione senza spese ?     |    |                          |                                                           |

**ATTENZIONE**: il menu a tendina **Struttura pagante** mostra tutte le strutture dell'Ateneo, ma solo le seguenti dispongono di fondi su cui è possibile spesare delle missioni. Si raccomanda quindi di scegliere solo le seguenti strutture salvo diversa indicazione da parte del soggetto pagante:

- U.O. Accoglienza e Orientamento
- U.O. Apprendimento Abilità Linguistiche

| M62 - Revisione 1.1 | Area Dirigenziale Sistemi Informativi | Pagina 14 di 39 |
|---------------------|---------------------------------------|-----------------|
|                     |                                       |                 |

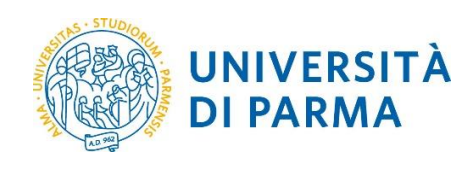

- U.O. Comunicazione Istituzionale
- U.O. Contributi, Diritto allo Studio e Benessere Studentesco
- U.O. Internazionalizzazione
- U.O. Musei di Ateneo
- U.O. Programmazione, Organi e Affari Istituzionali
- U.O. Ricerca Competitiva
- U.O. Stipendi e Compensi
- Dipartimento di Discipline Umanistiche, Sociali e delle Imprese Culturali
- Dipartimento di Giurisprudenza, Studî Politici e Internazionali
- Dipartimento di Ingegneria e Architettura
- Dipartimento di Medicina e Chirurgia
- Dipartimento di Scienze Chimiche, della Vita e della Sostenibilità Ambientale
- Dipartimento di Scienze degli Alimenti e del Farmaco
- Dipartimento di Scienze Economiche e Aziendali
- Dipartimento di Scienze Matematiche, Fisiche e Informatiche
- Dipartimento di Scienze Medico-Veterinarie

#### • FPROG – Fondi di PROGetto

Per questa tipologia di missione è necessario specificare semplicemente il responsabile del progetto su cui graverà il costo della missione.

| Qualifica * (2) ND - Personale non docente ~ | Luogo Partenza 🧿<br>PARMA | Tipo Richiesta * 🕐                                                                                               |
|----------------------------------------------|---------------------------|----------------------------------------------------------------------------------------------------|
| Responsabile * 🕖                             | Progetto 💿                |                                                                                                    |
| Struttura afferenza * ②                      | Struttura pagante * 📀     | Regolamento * 🎯                                                                                                  |
| Motivazione •                                | Note 0                    | Modalità Rimborso 📀                                                                                              |
|                                              | Ŀ.                        | <ul> <li>Elenco spese sostenute (Piè di lista)</li> <li>Indennità forfettaria e sole spese di viaggio</li> </ul> |
| ☐ Missione senza spese 🧿                     | 🗌 Polizza sanitaria 🧿     |                                                                                                    |

Non è necessario indicare il progetto nella relativa sezione in quanto tale specifica sarà inserita dal Responsabile del progetto in fase di autorizzazione. Il menu a tendina **Progetto** mostra eventualmente i progetti per cui il Richiedente è stato inserito nel gruppo di progetto nel sistema UGOV-PJ, ma in ogni caso non è necessario selezionare un progetto.

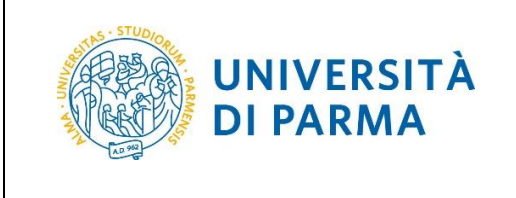

#### • FFORM – Fondi per la FORMazione

In questo caso non è necessario compilare alcun campo aggiuntivo. Si noti che in questo caso il campo **Struttura pagante** è automaticamente impostato al valore **U.O. Formazione e Benessere Organizzativo**.

| Qualifica * 🥹              | Luogo Partenza 📀                          | Tipo Richiesta * 🥹                                                                                                    |
|----------------------------|-------------------------------------------|----------------------------------------------------------------------------------------------------|
| ND - Personale non docente | PARMA                                     | FFORM - Fondi per la Formazione v                                                                                            |
| Struttura afferenza * 🥝    | Struttura pagante * 📀                     | Regolamento * 🕜                                                                                                    |
| U.O. Realizzazione Servizi | V.O. Formazione e Benessere Organizzativo | v v                                                                                                    |
| Motivazione * 🥝            | Note 🕑                                    | Modalità Rimborso 💿<br>(e) Elenco spese sostenute (Piè di lista)<br>(c) Indennità forfettaria e sole spese di viaggio<br>(c) |
|                            |                                           |                                                                                                    |

#### • FPSTR – Fondi di Propria STRuttura

In questo caso non è necessario compilare alcun campo aggiuntivo. Si noti che in questo caso il campo Struttura pagante è automaticamente impostato allo stesso valore contenuto nel campo Struttura di afferenza.

| Qualifica * 📀                  |  |                     | Luogo Partenza 🥝         |                 | Tipo Richiesta * 🥑                                                                                                    |   |
|--------------------------------|--|---------------------|--------------------------|-----------------|----------------------------------------------------------------------------------------------------|---|
| ND - Personale non docente     |  | ~                   | PARMA                    |                 | FPSTR - Fondi Propria Struttura                                                                                       | ~ |
| Struttura afferenza * 🥑 Strutt |  | Struttura pagante * |                          | Regolamento * 🥥 |                                                                                                    |   |
| U.O. Stipendi e Compensi       |  | *                   | U.O. Stipendi e Compensi | ~               |                                                                                                    | * |
| Motivazione * 💿                |  |                     | Note @                   |                 | Modalità Rimborso 📀<br>(e) Elenco spese sostenute (Piè di lista)<br>(c) Indennità forfettaria e sole spese di viaggio |   |
| Missione senza spese           |  | .1                  |                          |                 |                                                                                                    |   |

#### 5.1.4. Scelta del Regolamento

Scegliere sempre la voce **Regolamento di Ateneo** tranne nel caso di missioni svolte nell'ambito del progetto Erasmus per le quali va invece scelta la relativa voce di regolamento.

#### 5.1.5. Motivazione

Nel campo **Motivazione** va inserito l'oggetto della missione come ad esempio "Partecipazione convegno XYZ".

#### 5.1.6. Modalità di rimborso

Per le missioni in Italia selezionare sempre l'opzione di default Elenco spese sostenute (Piè di lista).

Nel caso di missioni all'estero, per le quali il Regolamento prevede la possibilità di richiedere il trattamento alternativo (art. 13) è possibile selezionare la voce **Indennità forfettaria e sole spese di viaggio**.

In questo caso nella sezione **SPESE A PREVENTIVO** saranno selezionabili solo le voci di spesa relative alle spese di viaggio (e non ad esempio al pernottamento o al vitto).

| M62 - Revisione 1.1 Area Dirigenziale Sistemi Informativi Pagina 16 di 39 |
|---------------------------------------------------------------------------|
|---------------------------------------------------------------------------|

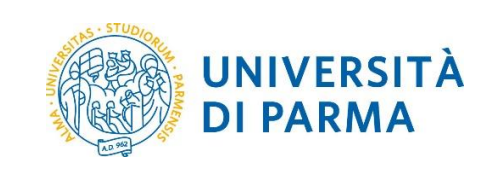

#### 5.1.7. Richiedere polizza sanitaria per paesi extra UE

Qualora il Richiedente selezioni come destinazione una località in paesi extra UE il sistema consentirà di richiedere anche la stipula di una polizza sanitaria, semplicemente barrando l'opzione **Polizza sanitaria**.

ATTENZIONE: il sistema invierà automaticamente la richiesta di attivazione della polizza kasko all'ufficio amministrativo preposto. Non è quindi più necessario compilare il modulo AFEP01-Richiesta attivazione polizze infortuni e danni accidentali.

| MIE MISSIONI 🕚 AUTORIZ     | ZZAZIONI IN ATTESA |                       | 11         |                                                 |
|----------------------------|--------------------|-----------------------|------------|-------------------------------------------------|
| MISSIONE                   |                    |                       |            | V                                               |
| Destinazione               |                    |                       |            |                                                 |
| + AGGIUNGI                 |                    |                       |            |                                                 |
| Luogo                      | Dal                | Al                    | Sospension | e                                               |
| New York City, Stati Uniti | 15/05/2018 00:00   | 16/05/2018 23:59      | No         |                                                 |
|                            |                    |                       |            |                                                 |
| Qualifica * ?              |                    | Luogo Partenza 💡      |            | Tipo Richiesta * 🥝                              |
| ND - Personale non docente | ~                  | PARMA                 |            | ·                                               |
| Struttura afferenza * 💡    |                    | Struttura pagante * 💡 |            | Regolamento * 🥝                                 |
| U.O. Realizzazione Servizi | ~                  |                       | ~          | ~                                               |
| Motivazione * 🕜            |                    | Note 📀                |            | Modalità Rimborso 📀                             |
|                            |                    |                       |            | Elenco spese sostenute (Piè di lista)           |
|                            | .1                 |                       | .::        | O Indennità forfettaria e sole spese di viaggio |
| Missione senza spese ?     |                    | 🗹 Polizza sanitaria 🕐 |            |                                                 |

ATTENZIONE: barrando l'opzione Polizza sanitaria il sistema invierà automaticamente la richiesta di attivazione della polizza all'ufficio amministrativo preposto. Non è quindi più necessario compilare il modulo AFEP02- RICHIESTA ATTIVAZIONE POLIZZA N. 5001002287/V ASSICURAZIONE ASSISTENZIALE INTEGRATIVA DEL SSN.

| M62 - Revisione 1.1 | Area Dirigenziale Sistemi Informativi | Pagina 17 di 39 |
|---------------------|---------------------------------------|-----------------|

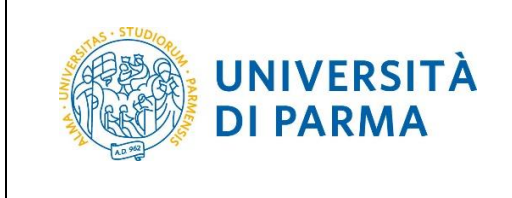

#### 5.2. Richiedere mezzi straordinari

Nella sezione **MEZZI STRAORDINARI** il Richiedente può eventualmente richiedere di utilizzare uno o più mezzi straordinari per la propria missione.

| MISSIONE           | >                |
|--------------------|------------------|
| MEZZI STRAORDINARI | ~                |
| + AGGIUNGI         |                  |
| SPESE A PREVENTIVO | >                |
|                    | ⓑ SALVA ED INVIA |

L'autorizzazione all'uso dei mezzi straordinari è concessa dal Responsabile allo svolgimento della missione, il quale comunque ha la facoltà di autorizzare lo svolgimento e non l'utilizzo dei mezzi straordinari. In tale caso il Richiedente è autorizzato a svolgere la missione ma non ad utilizzare i mezzi straordinari (si veda il paragrafo **Errore. L'origine riferimento non è stata trovata.**).

Il Richiedente può scegliere tra i mezzi straordinari contemplati dal Regolamento ovvero:

- un mezzo proprio
- un mezzo noleggiato
- il taxi-extraurbano

specificando la motivazione della richiesta tra quelle previste dalla procedura.

| MEZZO                     |    |         |
|---------------------------|----|---------|
| Mezzo * 📀                 |    |         |
| TAXEX - TAXI EXTRA-URBANO |    | ~       |
| Motivazione Utilizzo * 📀  |    |         |
| Costo presunto *          |    | Ť       |
| 200,00 €                  |    |         |
| Note                      |    |         |
|                           |    |         |
|                           | OK |         |
|                           | OK | ANNOLLA |

| M62 - Revisione 1.1 | Area Dirigenziale Sistemi Informativi | Pagina 18 di 39 |
|---------------------|---------------------------------------|-----------------|

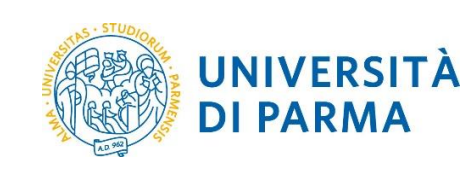

#### 5.2.1. Mezzo proprio e polizza kasko

Nel caso di richiesta di utilizzo del mezzo proprio, oltre alla motivazione è necessario specificare più dati, ovvero:

- Km Presunti
- Targa
- Intestatario
- Marca, Modello, Tipo alimentazione e cilindrata (nel campo Informazioni auto propria)

Inoltre a fini assicurativi, nel campo **Note** è necessario specificare il numero e i nominativi di eventuale personale di Ateneo trasportato come **passeggero** sul mezzo proprio.

**ATTENZIONE**: il sistema invierà automaticamente la richiesta di attivazione della polizza kasko all'ufficio amministrativo preposto. Non è quindi più necessario compilare il modulo *AFEP01-Richiesta attivazione polizze infortuni e danni accidentali.* 

| THELLO   | •                                                            |
|----------|--------------------------------------------------------------|
| INKN     | 12 - MEZZO PROPRIO INDENNITÀ KM 🗸                            |
| Motiva   | zione Utilizzo * 🕜                                           |
| Asse     | nza del servizio di mezzi pubblici ordinari 🗸 🗸              |
| Km Pre   | sunti *                                                      |
| 300      |                                                              |
| Costo p  | oresunto *                                                   |
| 94,80    | €                                                            |
| Targa *  |                                                              |
| XX00     | ΟΥΥ                                                          |
| Intestat | ario *                                                       |
| XXX \    | YYY                                                          |
| Informa  | izioni auto propria 🥝                                        |
| Marca    | a, Modello, Benzina, 1800                                    |
| Note     |                                                              |
| 2 pass   | seggeri: nome cognome passeggero 1, nome cognome passeggero2 |

## 5.3. Inserire il preventivo di spesa

Per ogni richiesta di missione è sempre necessario:

specificare un preventivo di spesa nella sezione SPESE A PREVENTIVO

| MISSIONE                                                                 | >                                        |
|--------------------------------------------------------------------------|------------------------------------------|
| MEZZI STRAORDINARI                                                       | >                                        |
| SPESE A PREVENTIVO                                                       | ~                                        |
| + AGGIUNGI Totale spese richiedente 0,00 € Totale spese prepagate 0,00 € |                                          |
| 🗌 Richiesta anticipo 🥝                                                   |                                          |
|                                                                          | 巴 SALVA ED INVIA 巴SALVA IN BOZZA ANNULLA |

#### OPPURE:

dichiarare che la missione non prevede spese a carico dell'Ateneo.

| M62 - Revisione 1.1 | Area Dirigenziale Sistemi Informativi | Pagina 19 di 39 |
|---------------------|---------------------------------------|-----------------|

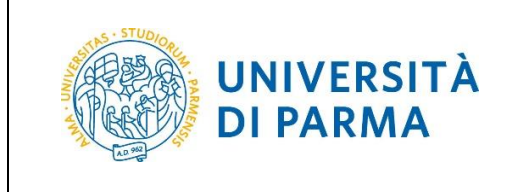

In caso di missioni senza spese a carico dell'Ateneo occorre barrare l'opzione **Missione senza spese** nella sezione **MISSIONE**.

| MISSIONE                   |                  |                       |             |                                                                                         | ~ |
|----------------------------|------------------|-----------------------|-------------|-----------------------------------------------------------------------------------------|---|
| Destinazione               |                  |                       |             |                                                                                         |   |
| + AGGIUNGI                 |                  |                       |             |                                                                                         |   |
| Luogo                      | Dal              | AI                    | Sospensione |                                                                                         |   |
| Milano, Italia             | 26/04/2018 00:00 | 27/04/2018 23:59      | No          |                                                                                         | / |
| Qualifica * 🧿              |                  | Luogo Partenza 🧿      |             | Tipo Richiesta * 🥥                                                                      |   |
| Struttura afferenza * 🧿    | •                | Struttura pagante * 🥥 |             | Regolamento * (2)                                                                       |   |
| U.O. Realizzazione Servizi | Ť                |                       | •           | TES - REGOLAMENTO DI ATENEO                                                             | ~ |
| Motivazione * 🧿            |                  | Note 📀                |             | Modalità Rimborso 🕜                                                                     |   |
| Missione di prova          | .a               |                       | .:          | Elenco spese sostenute (Piè di lista)     Indennità forfettaria e sole spese di viaggio |   |
| Missione senza spese 📀     |                  |                       |             |                                                                                         |   |

Inoltre in fase di chiusura della pratica missione, occorre scegliere l'opzione **INVIA SENZA RIMBORSO** (si veda il paragrafo 6.1).

Nel caso più frequente di missioni con spese, nella sezione **SPESE A PREVENTIVO** è possibile specificare il preventivo di spesa in 2 modalità:

indicando semplicemente un totale complessivo nel campo Totale spese richiedente

oppure

dettagliando le varie tipologie di spese previste, premendo la funzione + AGGIUNGI (scelta consigliata).

In ogni caso, la spesa preventivata sarà autorizzata dal Responsabile del fondo su cui sarà spesata la missione; una volta completato l'iter autorizzatorio il sistema vincolerà la cifra corrispondente alla spesa preventivata in modo da garantire la disponibilità economica al momento del rimborso (si veda il paragrafo **Errore. L** 'origine riferimento non è stata trovata.).

È quindi importante stimare correttamente la spesa della missione; si suggerisce di effettuare una stima in leggero eccesso in modo da avere la garanzia di disponibilità al rimborso.

#### 5.3.1. Inserire il dettaglio delle spese a preventivo

Se si sceglie l'inserimento dettagliato, il campo **Totale spese richiedente** è calcolato automaticamente. Inoltre le spese inserite possono essere recuperate (e modificate) in fase di richiesta di rimborso.

In questa fase non è necessario prevedere ogni singola spesa per ogni giorno della missione, ma solo il totale delle spese previsto almeno per ognuna delle seguenti macrocategorie per la durata complessiva della missione, sempre arrotondando per eccesso in modo da garantire la disponibilità del rimborso:

| M62 - Revisione 1.1 | Area Dirigenziale Sistemi Informativi | Pagina 20 di 39 |
|---------------------|---------------------------------------|-----------------|
|---------------------|---------------------------------------|-----------------|

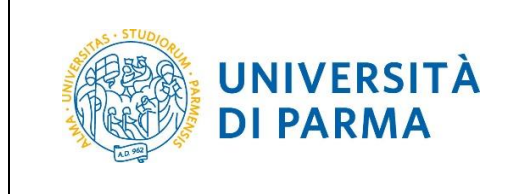

- Pernottamento
- Vitto
- Trasporto
- Altre spese

La maschera di inserimento di una spesa preventivata ha il seguente aspetto:

| SPESA                              |                    |
|------------------------------------|--------------------|
| Tipo * 📀                           |                    |
| TRENO - RIMBORSO SPESE VIAGGIO TRE | NO v               |
| Valuta * 💡                         |                    |
| Euro - EUR                         |                    |
| Importo * 🕜                        |                    |
| 100,00 €                           |                    |
| Euro * 💡                           |                    |
| 100,00                             |                    |
| Sostenuta Da * 🥝                   |                    |
| Richiedente                        | ~                  |
| Note 🥝                             |                    |
|                                    |                    |
| Dati regolamento                   |                    |
| Limite giornaliero                 | Spesa anticipabile |
|                                    | Si                 |
|                                    |                    |
|                                    |                    |
|                                    | OK ANNULLA         |

Nel campo **Sostenuto Da** il sistema propone in automatico la voce **Richiedente**; si raccomanda modificare la voce in **Prepagata Ateneo** se e solo se la spesa è stata sostenuta direttamente dall'Ateneo. In tale caso l'ammontare inserito andrà a sommarsi nel campo **Totale spese prepagate** e non potrà dare origine ad alcun rimborso.

La sezione **Dati regolamento** mostra eventuali massimali giornalieri previsti dal Regolamento in vigore per la tipologia di spesa selezionata nel campo **Tipo**.

La seguente tabella mostra le tipologie di spesa selezionabili nel campo Tipo.

| CODICE | DESCRIZIONE             |                         | NOTE                                                |              |
|--------|-------------------------|-------------------------|-----------------------------------------------------|--------------|
| AEREO  | SPESE VIAGGIO AEREC     | )                       |                                                     |              |
| AGENZ  | SPESE VIAGGIO/SOGG      | IORNO TRAMITE AGENZIA   |                                                     |              |
| ALTRO  | ALTRE SPESE             |                         | Specificare sempre l'og spesa nel campo <b>Note</b> | ggetto della |
| ASSIC  | ASSICURAZIONI SANITARIE |                         |                                                     |              |
|        |                         |                         |                                                     |              |
| M62    | - Revisione 1.1         | Area Dirigenziale Siste | mi Informativi                                      | Pagina 21 d  |

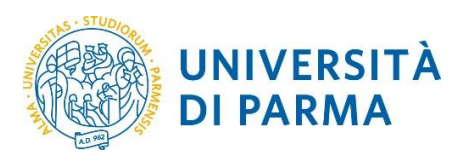

| AUTOP | AUTOMEZZO PROPRIO - INDENNITÀ KM         |
|-------|------------------------------------------|
| BUS   | SPESE AUTOBUS                            |
| CARBU | SPESE PER RIMBORSO CARBURANTE            |
| CONGR | ISCRIZIONE A CONGRESSO/CONVEGNO          |
| INTER | SPESE CONNESSIONE INTERNET               |
| METRO | RIMBORSO METROPOLITANA/ LINEE URBANE     |
| NAVE  | RIMBORSO SPESE VIAGGIO IN NAVE           |
| NOLO  | NOLEGGIO MEZZO DI TRASPORTO              |
| PARCH | RIMBORSO SPESE DI PARCHEGGIO             |
| PASTO | SPESE PER PASTO SINGOLO                  |
| PEDAG | PEDAGGIO AUTOSTRADALE                    |
| PERNO | PERNOTTAMENTO (HOTEL, B&B, APPARTAMENTI) |
| TAXEX | TAXI EXTRA-URBANO                        |
| ΤΑΧΙ  | TAXI URBANO                              |
| TRENO | RIMBORSO SPESE VIAGGIO TRENO             |
| VACC  | SPESE PER VACCINAZIONI OBBLIGATORIE      |
| VISTO | SPESE DI VISTO PER VIAGGI ALL'ESTERO     |

Tabella 6

| M62 - Revisione 1.1 | Area Dirigenziale Sistemi Informativi | Pagina 22 di 39 |
|---------------------|---------------------------------------|-----------------|

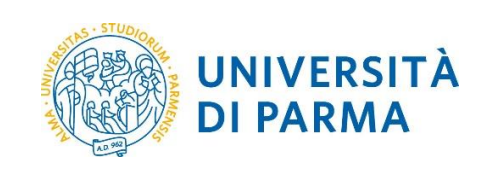

#### 5.4. Richiedere un anticipo sulla missione

Qualora il Richiedente desiderasse richiedere un anticipo sulla spesa della missione occorre spuntare l'opzione **Richiesta anticipo** nella sezione **SPESE A PREVENTIVO**; in questo caso è necessario specificare il dettaglio delle spese (si veda il paragrafo 5.3 per maggiori dettagli).

| LE MIE MIS    | ssioni (   | ) autorizz       | ZAZIONI IN A'  | ITESA Co stori      | CO AUTORIZZAZIONI |                       |      |
|---------------|------------|------------------|----------------|---------------------|-------------------|-----------------------|------|
| MEZZI STR     | AORDINAR   | I                |                |                     |                   |                       | >    |
| SPESE A PR    | REVENTIVO  |                  |                |                     |                   |                       | ~    |
| + AGGIU       | JNGI Tota  | le spese richied | lente 1.300,00 | C€ Totale spese pre | epagate 0,00 €    |                       |      |
| <b>▲</b> Tipo | Valuta     | Importo          | Euro           | Sostenuta Da        | Note              |                       |      |
| AEREO         | EUR        | 300,00           | 300,00         | Richiedente         |                   | • / I                 | Ì    |
| ALBER         | EUR        | 600,00           | 600,00         | Richiedente         |                   |                       | Ì    |
| PASTG         | EUR        | 400,00           | 400,00         | Richiedente         |                   |                       | Ì    |
| 🗹 Richiesta   | anticipo ? |                  | •              |                     |                   |                       |      |
|               |            |                  |                |                     | SALVA ED INVIA    | 🗟 SALVA IN BOZZA ANNU | JLLA |

| M62 - Revisione 1.1 | Area Dirigenziale Sistemi Informativi | Pagina 23 di 39 |
|---------------------|---------------------------------------|-----------------|

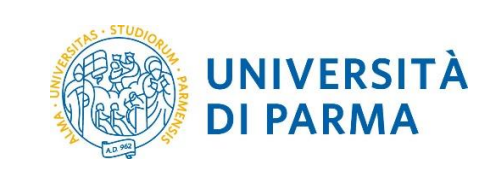

#### 5.5. Verificare l'autorizzazione di una missione

Il Richiedente può comunque verificare in qualsiasi momento l'autorizzazione della richiesta missione in U-WEB Missioni, controllando lo stato delle autorizzazioni previste per la missione nella colonna **Stato** della funzione **LE MIE MISSIONI**.

| • NUOVA RICHIESTA        |                         | AUTORIZZAZIONI IN A | .TTESA 🔯 STOP       | RICO AUTORIZZA      | AZIONI         |                                                                                            |
|--------------------------|-------------------------|---------------------|---------------------|---------------------|----------------|--------------------------------------------------------------------------------------------|
| Q FILTRI RAPIDI:         | Criteri Di Ricerca:     |                     |                     |                     |                |                                                                                            |
| ≡ Da inviare             | Periodo:                |                     | Da:                 |                     |                | A:                                                                                         |
| $\equiv$ In approvazione | Ultimi 3 mesi           | Ť                   | 30/01/2018          |                     | Ē              | GG/MM/AAAA                                                                                 |
| E Da richiedere rimborso | Motivazione             |                     | Destinazione        |                     |                | Stato                                                                                      |
| = Pagate                 | Ricerca                 |                     | Ricerca             |                     |                | Tutti <del>-</del>                                                                         |
| Tutte                    |                         |                     |                     |                     |                |                                                                                            |
|                          | Motivazione             | Destinazione        | ▼ Dal               | Al                  | Costo presunto | Stato                                                                                      |
|                          | Prova propria struttura | Roma, IT            | 22/10/2018<br>00:00 | 23/10/2018<br>23:59 | 300,00€        | In approvazione:<br>Svolgimento<br>Visto contabile                                         |
|                          | Prova formazione        | Roma, IT            | 15/10/2018<br>00:00 | 16/10/2018<br>23:59 | 300,00 €       | Rifiutata:<br><ul> <li>Formazione</li> <li>Svolgimento</li> <li>Visto Contabile</li> </ul> |

Le icone delle autorizzazioni hanno il seguente significato:

l'autorizzazione non è ancora stata concessa

l'autorizzazione è stata concessa

L'autorizzazione è stata negata

Per verificare il nominativo di chi ha effettuato o negato l'autorizzazione e la relativa data occorre aprire il dettaglio della missione cliccando sull'icona:

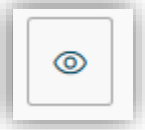

| M62 - Revisione 1.1 | Area Dirigenziale Sistemi Informativi |
|---------------------|---------------------------------------|
|---------------------|---------------------------------------|

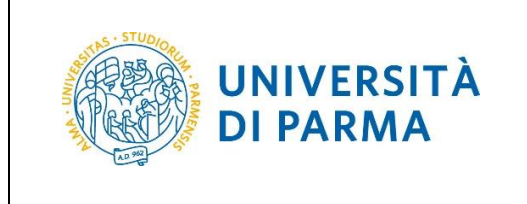

Le informazioni cercate si trovano nella sezione AUTORIZZAZIONI:

| $\frown$           |            | ENONEITEITOAIA | / MODIFICA |            | LLEGATI           |   |
|--------------------|------------|----------------|------------|------------|-------------------|---|
|                    | ,          |                | DA EF      | FETTUARE   | RICHIEDI RIMBORSO |   |
| MISSIONE           |            |                |            |            |                   | ) |
| MEZZI STRAORDINAR  | I          |                |            |            |                   |   |
| SPESE A PREVENTIVO |            |                |            |            |                   |   |
| SPESE A CONSUNTIVO |            |                |            |            |                   |   |
| AUTORIZZAZIONI     |            |                |            |            |                   |   |
| Tipo Auto          | orizzatore | Stato          | Data       | Note       |                   |   |
| Altra struttura    |            | Autorizzata    | 13/03/2018 | ok va bene |                   |   |

Il numero e il tipo di autorizzazioni previste dipendono dalla tipologia di richiesta missione scelta (paragrafo 3.4). Più precisamente:

- Svolgimento: indica l'autorizzazione allo svolgimento della missione; nel caso della tipologia di missione DELRE – DELegati del Rettore e FPSTR – Fondi di Propria STRuttura include anche l'autorizzazione alla spesa;
- Altra Struttura: indica l'autorizzazione alla spesa nel caso di missioni del tipo FASTR Fondi di Altra STRuttura di ateneo;
- Fondi di progetto: indica l'autorizzazione alla spesa nel caso di missioni del tipo FPROG Fondi di PROGetto;
- Formazione: indica l'autorizzazione alla spesa nel caso di missioni del tipo FFORM Fondi per la FORMazione
- Uso mezzi: indica l'autorizzazione all'uso dei mezzi straordinari;
- Visto contabile: indica l'autorizzazione contabile da parte degli operatori di contabilità.

Nel seguito sono riportati alcuni esempi per le varie tipologie di missione.

| M62 - Revisione 1.1 | Area Dirigenziale Sistemi Informativi | Pagina 25 di 39 |
|---------------------|---------------------------------------|-----------------|

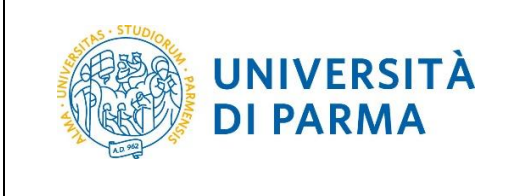

#### DELRE – DELegati del Rettore

È prevista solo l'autorizzazione allo **Svolgimento**, che include anche l'autorizzazione alla Spesa ed è concessa dal Rettore.

| E LE MIE MISS |                            | GA Co STORICO AUTORIZZ | AZIONI           |                  |                |                                                        |         |  |
|---------------|----------------------------|------------------------|------------------|------------------|----------------|--------------------------------------------------------|---------|--|
|               | Criteri Di Ricerca:        |                        |                  |                  |                |                                                        |         |  |
|               | Periodo:                   |                        | Da:              |                  |                | A:                                                     |         |  |
|               | Ultimi 3 mesi              | ~                      | 30/01/2018       |                  | Ē              | GG/MM/AAAA                                             | <b></b> |  |
|               | Motivazione                |                        | Destinazione     |                  |                | Stato                                                  |         |  |
|               | Ricerca                    |                        | Ricerca          |                  |                | Tutti 🕶                                                |         |  |
|               |                            |                        |                  |                  |                |                                                        |         |  |
|               | Motivazione                | Destinazione           | ▼ Dal            | AI               | Costo presunto | Stato                                                  |         |  |
|               | Prova delegati del Rettore | Roma, IT               | 21/08/2018 00:00 | 22/08/2018 23:59 | 200,00 €       | In approvazione:<br>③ Svolgimento<br>④ Visto Contabile |         |  |

#### • FASTR – Fondi di Altra STRuttura di ateneo

Per questa tipologia di missione sono previste 2 autorizzazioni:

- Svolgimento: è l'autorizzazione allo svolgimento ed è concessa dal proprio Responsabile gerarchico diretto
- Altra Struttura: è l'autorizzazione alla spesa ed è concessa del responsabile della struttura i cui fondi copriranno il costo della spesa.

| E MIE MISSIO |                       | a 🖸 storico autorizz | AZIONI           |                  |                |                                                                       |  |  |
|--------------|-----------------------|----------------------|------------------|------------------|----------------|-----------------------------------------------------------------------|--|--|
|              | Eriteri Di Ricerca:   |                      |                  |                  |                |                                                                       |  |  |
|              | Periodo:              |                      | Da:              |                  |                | A:                                                                    |  |  |
|              | Ultimi 3 mesi         | •                    | 30/01/2018       |                  | <b></b>        | GG/MM/AAAA                                                            |  |  |
|              | Motivazione           |                      | Destinazione     |                  |                | Stato                                                                 |  |  |
|              | Ricerca               |                      | Ricerca          |                  |                | Tutti 🕶                                                               |  |  |
|              |                       |                      |                  |                  |                |                                                                       |  |  |
|              | Motivazione           | Destinazione         | ▼ Dal            | Al               | Costo presunto | Stato                                                                 |  |  |
| 1            | Prova Altra Struttura | Roma, IT             | 11/09/2018 00:00 | 12/09/2018 23:59 | 300,00 €       | In approvazione:<br>Svolgimento<br>Altra struttura<br>Visto Contabile |  |  |

#### • FPROG – Fondi di PROGetto

Per questa tipologia di missione sono previste 2 autorizzazioni:

 Svolgimento: è l'autorizzazione allo svolgimento ed è concessa dal proprio Responsabile gerarchico diretto

| M62 - Revisione 1.1 | Area Dirigenziale Sistemi Informativi | Pagina 26 di 39 |
|---------------------|---------------------------------------|-----------------|

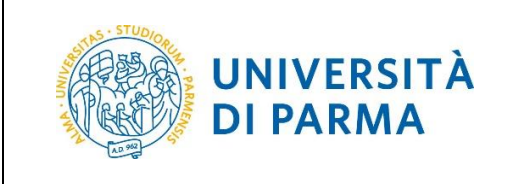

• Fondi progetto: è l'autorizzazione alla spesa ed è concessa del responsabile del fondo di progetto che coprirà il costo della spesa.

|       | () AUTORIZZAZIONI IN ATTESA |              | ZIONI            |                  |                |                                                                                 |             |
|-------|-----------------------------|--------------|------------------|------------------|----------------|---------------------------------------------------------------------------------|-------------|
| ÷     | Criteri Di Ricerca:         |              |                  |                  |                |                                                                                 |             |
| Peri  | riodo:                      |              | Da:              |                  |                | A:                                                                              |             |
| U     | Ultimi 3 mesi               | ~            | 30/01/2018       |                  | <b></b>        | GG/MM/AAAA                                                                      |             |
| Mo    | tivazione                   |              | Destinazione     |                  |                | Stato                                                                           |             |
| R     | Ricerca                     |              | Ricerca          |                  |                | Tutti 🗸                                                                         |             |
|       |                             |              |                  |                  |                |                                                                                 |             |
| Moti  | ivazione                    | Destinazione | ▼ Dal            | AI               | Costo presunto | Stato                                                                           |             |
| Prova | a fondi di progetto         | Roma, IT     | 01/10/2018 00:00 | 02/10/2018 23:59 | 300,           | 00 € In approvazione:<br>③ Fondi progetto<br>⊘ Svolgimento<br>③ Visto Contabile | • • • • • • |

#### • FFORM – Fondi per la FORMazione

Per questa tipologia di missione sono previste 2 autorizzazioni:

- Svolgimento: è l'autorizzazione allo svolgimento ed è concessa dal proprio Responsabile gerarchico diretto
- Formazione: è l'autorizzazione alla spesa ed è concessa del responsabile della U.O. Formazione e Benessere Organizzativo.

| 😑 LE MIE MISS |                     | A Co STORICO AUTORIZZA | AZIONI           |                  |                |                                                                            |  |
|---------------|---------------------|------------------------|------------------|------------------|----------------|----------------------------------------------------------------------------|--|
|               | Criteri Di Ricerca: |                        |                  |                  |                |                                                                            |  |
|               | Periodo:            |                        | Da:              |                  |                | A:                                                                         |  |
|               | Ultimi 3 mesi       | ~                      | 30/01/2018       |                  |                | GG/MM/AAAA                                                                 |  |
|               | Motivazione         |                        | Destinazione     |                  |                | Stato                                                                      |  |
|               | Ricerca             |                        | Ricerca          |                  |                | Tutti 🗸                                                                    |  |
|               |                     |                        |                  |                  |                |                                                                            |  |
|               | Motivazione         | Destinazione           | ▼ Dal            | AI               | Costo presunto | Stato                                                                      |  |
|               | Prova formazione    | Roma, IT               | 15/10/2018 00:00 | 16/10/2018 23:59 | 300,00         | 0 € In approvazione:<br>○ Formazione<br>○ Svolgimento<br>○ Visto Contabile |  |

| M62 - Revisione 1.1 | Area Dirigenziale Sistemi Informativi | Pagina 27 di 39 |
|---------------------|---------------------------------------|-----------------|
|---------------------|---------------------------------------|-----------------|

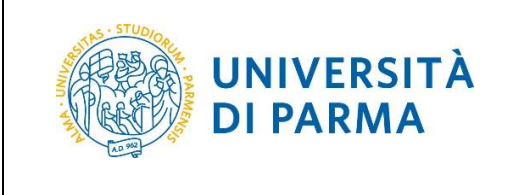

#### • FPSTR – Fondi di Propria STRuttura

È prevista solo l'autorizzazione allo **Svolgimento**, che include anche l'autorizzazione alla Spesa ed è concessa dal proprio Responsabile gerarchico diretto.

|                         | GA Co STORICO AUTORIZZ/ | ZIONI            |                  |                |                                                                                          |         |
|-------------------------|-------------------------|------------------|------------------|----------------|------------------------------------------------------------------------------------------|---------|
| ⇒Criteri Di Ricerca:    |                         |                  |                  |                |                                                                                          |         |
| Periodo:                |                         | Da:              |                  |                | A:                                                                                       |         |
| Ultimi 3 mesi           | ~                       | 30/01/2018       |                  | <b></b>        | GG/MM/AAAA                                                                               | <b></b> |
| Motivazione             |                         | Destinazione     |                  |                | Stato                                                                                    |         |
| Ricerca                 |                         | Ricerca          |                  |                | Tutti 🕶                                                                                  |         |
|                         |                         |                  |                  |                |                                                                                          |         |
| Motivazione             | Destinazione            | ▼ Dal            | AI               | Costo presunto | Stato                                                                                    |         |
| Prova propria struttura | Roma, IT                | 22/10/2018 00:00 | 23/10/2018 23:59 | 300,00         | <ul> <li>€ In approvazione:</li> <li>⊘ Svolgimento</li> <li>① Visto contabile</li> </ul> |         |

| M62 - Revisione 1.1 | Area Dirigenziale Sistemi Informativi | Pagina 28 di 39 |
|---------------------|---------------------------------------|-----------------|

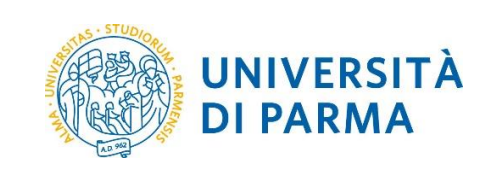

#### 5.5.1. Missione autorizzata

Dopo che entrambi Responsabili hanno concesso l'autorizzazione allo svolgimento e alla spesa, tutte le autorizzazioni risulteranno approvate ad esclusione del **Visto Contabile** come mostrato nella schermata successiva; inoltre, nonostante lo stato della missione in U-WEB Missioni sia ancora "**in approvazione**" (dal momento che manca ancora l'autorizzazione contabile) il Richiedente è comunque autorizzato ad effettuare la missione come previsto dal Regolamento.

|                            |                              |                         |                     |                   | I                           |   |
|----------------------------|------------------------------|-------------------------|---------------------|-------------------|-----------------------------|---|
| ≊Criteri Di Ricerca:       |                              |                         |                     |                   |                             |   |
| Periodo:<br>Ultimi 3 mesi  | eriodo:<br>Ultimi 3 mesi 🔹 🗸 |                         | 8                   | A:<br>GG/MM/AAAA  |                             | 曲 |
| Motivazione<br>prova altra |                              | Destinazione<br>Ricerca |                     |                   | Stato<br>Tutti <del>-</del> |   |
| Motivazione                | Destinazione                 | ▼Dal                    | AI                  | Costo<br>presunto | Stato                       | • |
| Prova Altra Struttura      | Roma, IT                     | 11/09/2018<br>00:00     | 12/09/2018<br>23:59 | 300,00€           | In approvazione:            |   |

| M62 - Revisione 1.1 | Area Dirigenziale Sistemi Informativi | Pagina 29 di 39 |
|---------------------|---------------------------------------|-----------------|
|                     |                                       |                 |

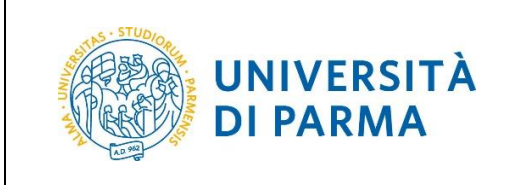

Al Richiedente è inviata una notifica via e-mail dopo che l'operatore di contabilità ha concesso il **Visto contabile**; dopo l'ottenimento del visto contabile la missione passa nello stato **autorizzata**.

| + NUOVA RICHIESTA            | 🗄 LE MIE MISSIO           | DNI 🕚 AUTC   | RIZZAZIONI II       | N ATTESA            | ତ୍ରି storic       | O AUTORIZZAZION                                                         | II |
|------------------------------|---------------------------|--------------|---------------------|---------------------|-------------------|-------------------------------------------------------------------------|----|
| Q FILTRI<br>RAPIDI:          | arriteri Di Ricerca:      |              |                     |                     |                   |                                                                         |    |
| i≡ Da inviare                | Periodo:<br>Ultimi 3 mesi | v            | Da:<br>30/01/2018   | 3                   | Ē                 | A:<br>GG/MM/AAAA                                                        | Ē  |
| i≡ In<br>approvazione        | Motivazione               |              | Destinazione        |                     |                   | Stato                                                                   |    |
| i≡ Da richiedere<br>rimborso | Ricerca                   |              | Ricerca             |                     |                   | Autorizzata 🗸                                                           |    |
| i≡ Pagate                    |                           |              |                     |                     |                   |                                                                         |    |
| i≡ Tutte                     | Motivazione               | Destinazione | ▼ Dal               | Al                  | Costo<br>presunto | Stato                                                                   |    |
|                              | Convegno Digit PA         | Roma, IT     | 14/03/2018<br>00:00 | 16/03/2018<br>23:59 | 2.000,00 €        | Autorizzata:<br>⊘ Altra struttura<br>⊘ Svolgimento<br>⊘ Visto contabile |    |

Si noti che, anche se il Responsabile allo svolgimento rifiuta la richiesta di utilizzo dei mezzi straordinari, la missione è comunque complessivamente autorizzata:

| E MISSIONI                                                                                                    |               |                  |                  |                |                    |                                                                                                    |
|----------------------------------------------------------------------------------------------------|---------------|------------------|------------------|----------------|--------------------|----------------------------------------------------------------------------------------------------|
| national content and the second second seco |               |                  |                  |                |                    |                                                                                                    |
| Periodo:                                                                                                    |               | Da:              |                  | _              | A:                 |                                                                                                    |
|                                                                                                    | ~             | 01/02/2018       |                  |                | 01/03/2018         | Ē                                                                                                    |
| Motivazione                                                                                                    |               | Destinazione     |                  |                | Stato              |                                                                                                    |
| Ricerca                                                                                                    |               | Ricerca          |                  |                | Tutti <del>-</del> |                                                                                                    |
| Motivazione                                                                                                    | Destinazione  | ▼ Dal            | AI               | Costo presunto | Stato              |                                                                                                    |
| Mezzo straordinario rifiutato                                                                                                    | Edimburgo, GB | 28/02/2018 10:00 | 08/03/2018 17:00 | 50,00 €        | Autorizzata:       | Image: Constraint of the second second sec |
|                                                                                                    |               |                  |                  |                | ⊘ Visto contabile  | 6                                                                                                    |

| MC2 Devisions 1.1     | Area Diviserziala Cistorai Informativi | Decine 20 di 20 |
|-----------------------|----------------------------------------|-----------------|
| IVI62 - REVISIONE 1.1 | Area Dirigenziale Sistemi Informativi  | Pagina 30 di 39 |

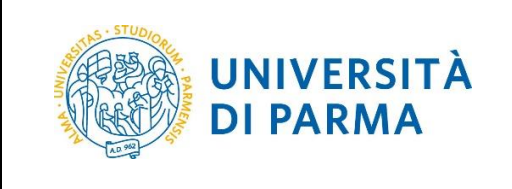

#### 5.5.2. Missione rifiutata

La missione è rifiutata quando uno dei Responsabili nega l'autorizzazione; il rifiuto è notificato via e-mail al Richiedente e la missione passa nello stato **Rifiutata**.

|                           |              | () AUTORIZZAZIONI IN ATTESA |                     |                   | O AUTORIZZAZIONI                |   |
|---------------------------|--------------|-----------------------------|---------------------|-------------------|---------------------------------|---|
|                           |              |                             |                     |                   |                                 |   |
| Periodo:<br>Ultimi 3 mesi | ~            | Da:<br>30/01/2018           | 3                   | Ē                 | A:<br>GG/MM/AAAA                | 曲 |
| Motivazione<br>Ricerca    |              | Destinazione<br>Ricerca     |                     |                   | Stato<br>Rifiutata <del>-</del> |   |
| Motivazione               | Destinazione | ▼ Dal                       | AI                  | Costo<br>presunto | Stato                           |   |
| Prova formazione          | Roma, IT     | 15/10/2018<br>00:00         | 16/10/2018<br>23:59 | 300,00€           | Rifiutata:                      |   |

#### 5.5.3. Missione da rivalutare

Quando un Responsabile ritiene opportuno che il Richiedente debba modificare la domanda di missione prima di concedere l'autorizzazione, può inviare una nota di richiesta di modifica utilizzando la funzione **da Rivalutare**, che riporta la missione in stato **Bozza**, annullando le eventuali altre autorizzazioni già concesse.

La necessità di modifica è notificata al Richiedente mediante l'invio di un'e-mail automatica.

La missione in bozza è accessibile tramite la funzione **LE MIE MISSIONI**; cliccando sul filtro veloce **Da inviare** oppure impostando come criterio di ricerca **Stato=Bozza**.

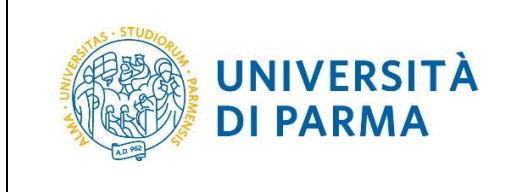

Aprendo il dettaglio della missione nel campo **Note Rivalutazione** è possibile vedere le indicazioni di modifica da parte del Responsabile.

| LE MIE MISSIONI                        | C AUTORIZZAZIONI IN ATT | iesa 🛛 🗟 storico aut   | FORIZZAZIONI      |  |
|----------------------------------------|-------------------------|------------------------|-------------------|--|
| 🖉 ALLEGATI                             |                         |                        |                   |  |
| te Rivalutazione                       |                         |                        |                   |  |
|                                        | a                       |                        |                   |  |
| MISSIONE                               |                         |                        |                   |  |
| Destinazione                           |                         |                        |                   |  |
| Destinazione                           |                         |                        |                   |  |
| + AGGIUNGI                             |                         |                        |                   |  |
| + AGGIUNGI                             | Dal                     | Al                     | Sospensione       |  |
| + AGGIUNGI<br>Luogo<br>Bolzano, Italia | Dal<br>07/05/2018 00:00 | Al<br>07/05/2018 23:59 | Sospensione<br>No |  |

La richiesta di rivalutazione della missione può essere effettuata anche dagli operatori di contabilità qualora sia ritenuto necessario.

#### 5.6. Modificare una richiesta missione

Nel caso in cui il Richiedente abbia la necessità di modificare la richiesta missione già inviata ai Responsabili (ad esempio per cambiare le date o il preventivo), la missione deve essere riportata in bozza, cliccando sull'icona:

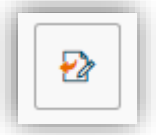

Se il Richiedente riporta in bozza una richiesta già autorizzata dai Responsabili, le autorizzazioni saranno perse.

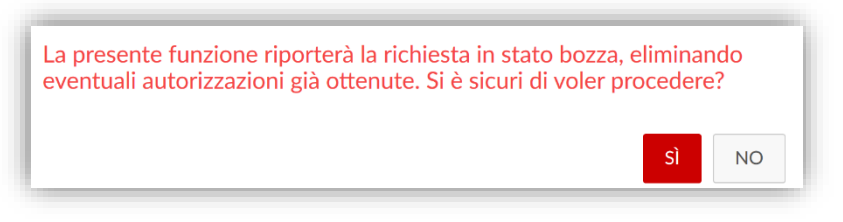

Si consiglia quindi procedere alla modifica della richiesta solo se vi è il tempo utile per ottenere nuovamente le autorizzazioni prima della partenza. Qualora la necessità di modifica emergesse molto a ridosso della

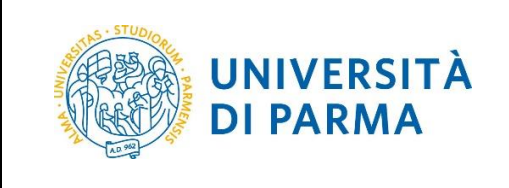

partenza, si suggerisce di non modificare la missione (per evitare di partire senza le necessarie autorizzazioni) e di effettuare le modifiche direttamente in fase di richiesta di rimborso.

La possibilità di riportare in bozza una richiesta di missione è presente fino a quando non è stato ottenuto il **Visto contabile**; qualora il visto contabile sia già stato concesso, contattare il Supporto (si veda il paragrafo 9) per richiedere di togliere il visto in modo da potere riportare in bozza la missione.

#### 5.7. Annullare una richiesta missione

Una richiesta di missione può essere annullata solo fino a quando non è stato ottenuto il Visto contabile.

Per annullare la richiesta di missione è sufficiente cliccare sull'icona:

| 圓 |  |
|---|--|
| 圓 |  |

L'annullamento è notificato via e-mail ai Responsabili anche quando non sono ancora state concesse le autorizzazioni.

Nel caso in cui emergesse la necessità di annullare una richiesta missione dopo che è stato ottenuto il **Visto contabile** l'unica possibilità per il Richiedente è dichiarare in U-WEB Missioni che la missione non è stata effettuata (si veda paragrafo 6.2).

#### 6. Dichiarare l'effettuazione della missione

Trascorso il periodo della missione, il Richiedente deve sempre dichiarare l'effettuazione o la mancata effettuazione della missione. Per compiere questa operazione è sufficiente aprire la funzione **LE MIE MISSIONI** e cliccare sulle icone indicate dalla freccia:

| LE MIE MISSIONI    | () AUTORIZZAZIONI IN ATTESA | C₀ storico          | AUTORIZZAZIONI      |                |                                                                         |                |
|--------------------|-----------------------------|---------------------|---------------------|----------------|-------------------------------------------------------------------------|----------------|
| ≟Criteri Di Ricero | a:                          |                     |                     |                |                                                                         |                |
| Periodo:           |                             | Da:                 |                     |                | A:                                                                      |                |
| Ultimi 3 mesi      | ~                           | 01/02/2018          |                     |                | GG/MM/AAAA                                                              |                |
| Motivazione        |                             | Destinazione        |                     |                | Stato                                                                   |                |
| Ricerca            |                             | Ricerca             |                     |                | Autorizzata 🗸                                                           |                |
| Motivazione        | Destinazione                | ▼Dal                | AI                  | Costo presunto | Stato                                                                   |                |
| Convegno Digit PA  | Roma, IT                    | 14/03/2018<br>00:00 | 16/03/2018<br>23:59 | 2.000,00€      | Autorizzata:<br>⊘ Altra struttura<br>⊘ Svolgimento<br>⊘ Visto contabile | 8 8 0<br>0 6 1 |

M62 - Revisione 1.1

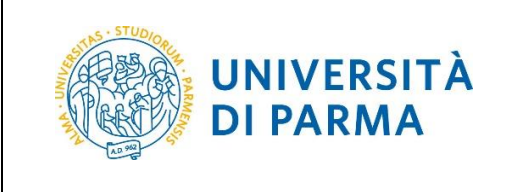

#### Più precisamente, selezionare:

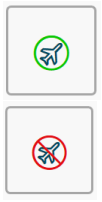

per indicare l'effettuazione della missione

per indicare la mancata effettuazione della missione

**ATTENZIONE:** La dichiarazione dell'effettuazione o della mancata effettuazione della missione deve sempre essere resa anche nel caso in cui il rimborso non venga richiesto (missione a zero spese).

#### 6.1. Missione effettuata

In caso di missione effettuata, il sistema consente di modificare le date della missione, nel caso ad esempio in cui il Richiedente si sia trovato nella necessità di trattenersi maggiormente o anticipare il rientro.

|                          |                        | IN ATTESA 🛛 🗔 STOF  | RICO AUTORIZZAZIONI       |                     |
|--------------------------|------------------------|---------------------|---------------------------|---------------------|
| CONFERMA/MODIFI          | CA DATE E/O ORARI DELI | A MISSIONE EFFETTUA | ТА                        | ~                   |
| Destinazione             |                        |                     |                           |                     |
| + AGGIUNGI               |                        |                     |                           |                     |
| Luogo                    | Dal                    | AI                  | Sospensione               |                     |
| Roma, Italia             | 14/03/2018 00:00       | 16/03/2018 23:59    | No                        |                     |
| 1otivazione variazione c | orari 🦻                |                     |                           |                     |
|                          |                        | COMPIL              | A RIMBORSO INVIA SENZA RI | ی<br>MBORSO ANNULLA |

Scegliere l'opzione:

- COMPILA RIMBORSO per procedere con la richiesta di rimborso delle spese
- **INVIA SENZA RIMBORSO** per concludere la procedura senza richiesta di rimborso (missione a zero spese).

| M62 - Revisione 1.1 | Area Dirigenziale Sistemi Informativi | Pagina 34 di 39 |
|---------------------|---------------------------------------|-----------------|
|                     |                                       |                 |

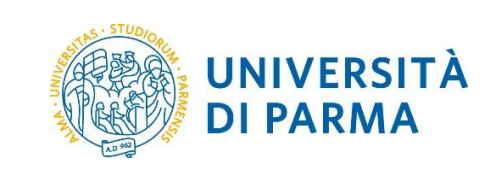

#### 6.2. Missione non effettuata

Nel caso in cui la missione non venga effettuata è comunque necessario chiudere la pratica della missione cliccando sull'apposita icona di missione non effettuata.

Per richiedere comunque il rimborso di spese già sostenute e non restituite selezionare l'opzione **Sostenute** spese da richiedere a rimborso.

| Confermi di non aver effettuato la seguente missione?                                                         |
|----------------------------------------------------------------------------------------------------|
| Luogo Destinazione: Edimburgo, GB<br>Data e Ora inizio: 28/02/2018 10:00<br>Data e Ora fine: 08/03/2018 17:00 |
| Sostenute spese da richiedere a rimborso                                                                      |
| SÌ NO                                                                                                    |

# 7. Richiedere il rimborso delle spese

La richiesta di rimborso spese può essere inoltrata sia in caso di missione effettuata che nel caso di missione non effettuata; in questo caso è possibile richiedere il rimborso delle spese sostenute purché non restituite da chi le ha incassate.

La fase di richiesta di rimborso ha inizio dopo avere premuto il pulsante **COMPILA RIMBORSO** della maschera precedente.

Le spese sostenute devono essere inserite nella sezione SPESE A CONSUNTIVO.

Se il Richiedente ha inserito il dettaglio delle spese in fase di specifica di preventivo (si veda paragrafo 5.3.1), è possibile recuperare le spese preventivate schiacciando sul tasto **COPIA SPESE A PREVENTIVO**. Le spese copiate possono essere ovviamente modificate.

| M62 - Revisione 1.1 | Area Dirigenziale Sistemi Informativi | Pagina 35 di 39 |
|---------------------|---------------------------------------|-----------------|

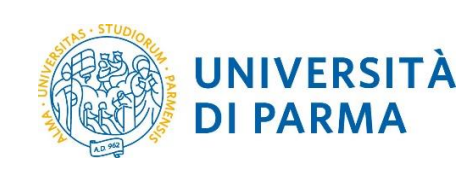

| E LE MIE MISSIONI  | () AUTORIZZAZIONI IN ATTESA           |                                         |                       |
|--------------------|---------------------------------------|-----------------------------------------|-----------------------|
|                    | AUTORIZZATA                           | EFFETTUATA                              | RICHIEDI RIMBORSO     |
| MISSIONE           |                                       |                                         | >                     |
| MEZZI STRAORDINAF  | RI                                    |                                         | >                     |
| SPESE A PREVENTIVC |                                       |                                         | >                     |
| SPESE A CONSUNTIV  | 0                                     |                                         | ~                     |
| + AGGIUNGI CO      | OPIA SPESE A PREVENTIVO Totale da rin | mborsare: 0,00 Totale prepagate ateneo: | : 0,00                |
|                    |                                       | SALVA INOLTRA RICHIE                    | ESTA RIMBORSO ANNULLA |

Il Richiedente deve inserire una spesa per ogni giustificativo di cui vuole chiedere il rimborso (scontrino, fattura ...). Ad esempio per una missione di 2 giorni in treno con pernottamento e 2 pranzi e 1 cena dovrà essere inserito:

- il biglietto del treno
- il costo dell'albergo
- il pranzo della prima giornata
- la cena della prima giornata
- il pranzo della seconda giornata

Per ogni spesa è necessario specificare:

- la tipologia
- la data di sostenimento
- la valuta e l'importo

Le spese con giustificativi digitali (come ad esempio i biglietti elettronici dei treni, i pagamenti on line ...) NON devono essere stampati ma devono essere direttamente allegati alla spesa, cliccando sulla voce **ALLEGATI** della maschera di inserimento della spesa.

| Tipo * 😢                    |                  |
|-----------------------------|------------------|
| ALBER - SPESE DI PERNOTTAME | NTO IN ALBERGO V |
| Sostenuta II * 🥝            |                  |
| 14/03/2018                  | <b></b>          |
| Valuta * 🕐                  |                  |
| Euro - EUR                  |                  |
| Importo * 🕜                 |                  |
| 150,00 €                    |                  |
| Euro * 📀                    |                  |
| 150,00                      |                  |
| Modalità Sostenimento * 🕜   |                  |
| Richiedente                 | ~                |
| Note                        |                  |
|                             |                  |
| Dati regolamento            |                  |
| Limite giornaliero          |                  |
|                             |                  |
|                             |                  |
|                             |                  |
|                             |                  |

| M62 - Revisione 1.1 | Area Dirigenziale Sistemi Informativi | Pagina 36 di 39 |
|---------------------|---------------------------------------|-----------------|
|---------------------|---------------------------------------|-----------------|

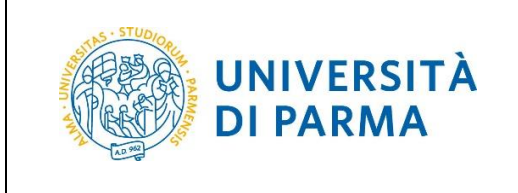

Al termine dell'inserimento delle spese, occorre premere sul pulsante INOLTRA RICHIESTA RIMBORSO.

Successivamente dalla funzione LE MIE MISSIONI è necessario stampare il riepilogo della missione cliccando sull'icona di stampa missione:

|                           | () autorizz  | AZIONI IN ATTES         | a Cō sto            | RICO AUTORIZ      | ZZAZIONI                      |   |
|---------------------------|--------------|-------------------------|---------------------|-------------------|-------------------------------|---|
| ≟ Criteri Di Ricerca:     |              |                         |                     |                   |                               |   |
| Periodo:<br>Ultimi 3 mesi | ~            | Da:<br>01/02/2018       |                     | Ē                 | A:<br>GG/MM/AAAA              | 曲 |
| Motivazione<br>Ricerca    |              | Destinazione<br>Ricerca |                     |                   | Stato<br>Richiesto rimborso + |   |
| Motivazione               | Destinazione | ▼ Dal                   | AI                  | Costo<br>presunto | Stato                         |   |
| Convegno Digit PA         | Roma, IT     | 14/03/2018<br>00:00     | 16/03/2018<br>23:59 | 2.000,00 €        | ⊘ Richiesto rimborso          |   |

La stampa del riepilogo insieme a tutti i giustificativi di spesa cartacei devono essere spediti per posta interna all'ufficio di competenza di gestione della pratica di liquidazione, ovvero:

- la U.O. Stipendi e Compensi per le missioni spesate sui fondi assegnati alle strutture dell'amministrazione centrale;
- la U.O. Contabilità Dipartimenti e Centri per le missioni spesate sui fondi assegnati ai Dipartimenti e ai Centri.

Una volta ricevuti i giustificativi l'operatore dell'ufficio controllerà la corrispondenza tra gli importi inseriti dal Richiedente e quanto indicato sul giustificativo, nonché la conformità al Regolamento delle spese inserite; a controllo ultimato, se il totale delle spese a consuntivo sarà significativamente superiore rispetto al totale delle spese preventivate l'operatore chiederà l'autorizzazione del Responsabile dell'autorizzazione della spesa prima di procedere al rimborso; in caso contrario l'operatore procederà direttamente alla liquidazione della missione.

#### 7.1. Annullare la richiesta di rimborso

È possibile annullare una richiesta di rimborso già inoltrata semplicemente cliccando sull'icona:

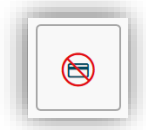

| M62 - Revisione 1.1 | Area Dirigenziale Sistemi Informativi | Pagina 37 di 39 |
|---------------------|---------------------------------------|-----------------|
|                     |                                       |                 |

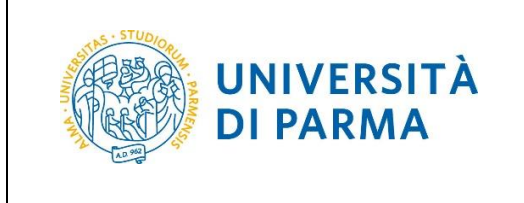

a lato della richiesta di missione nella maschera LE MIE MISSIONI.

| E LE MIE MISSIONI         | () AUTORIZZA | ZIONI IN ATTES          | a C₀ sto            | RICO AUTORIZ      | ZZAZIONI                      |  |
|---------------------------|--------------|-------------------------|---------------------|-------------------|-------------------------------|--|
| ≟ Criteri Di Ricerca:     |              |                         |                     |                   |                               |  |
| Periodo:<br>Ultimi 3 mesi | ~            | Da:<br>01/02/2018       |                     | Ē                 | A:<br>GG/MM/AAAA              |  |
| Motivazione<br>Ricerca    |              | Destinazione<br>Ricerca |                     |                   | Stato<br>Richiesto rimborso - |  |
| Motivazione               | Destinazione | ▼ Dal                   | AI                  | Costo<br>presunto | Stato                         |  |
| Convegno Digit PA         | Roma, IT     | 14/03/2018<br>00:00     | 16/03/2018<br>23:59 | 2.000,00 €        | ⊘ Richiesto rimborso          |  |

In questo modo sarà possibile aggiungere ulteriori spese o modificare o eliminare le spese già inserite, per poi procedere nuovamente alla richiesta di rimborso.

#### 8. Riferimenti e link

Elenco dei documenti citati nella guida e link utili alla comprensione e approfondimento.

| Nome risorsa                                    | Contenuti e link              |
|-------------------------------------------------|-------------------------------|
| Pagina web sulle missioni sul<br>sito di Ateneo | http://www.unipr.it/missioni  |
| U-WEB Missioni                                  | https://unipr.u-web.cineca.it |

## 9. Supporto

Il servizio di supporto al processo missioni è organizzato su 2 livelli:

- in prima istanza è possibile contattare le figure di Riferimento Locale previste in ogni Area Dirigenziale o Dipartimento;
- in seconda istanza, qualora il Riferimento Locale sia impossibilitato a prestare supporto, è possibile inviare una richiesta di assistenza compilando il semplice modulo all'indirizzo <u>http://helpdesk.missioni.unipr.it.</u>

M62 - Revisione 1.1

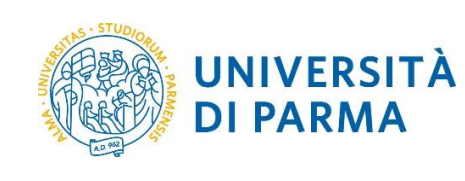

# Storico revisioni della guida

| Ver. | Descrizione modifiche | Autore | Data<br>modifica | Validatore | Data<br>validazione |
|------|-----------------------|--------|------------------|------------|---------------------|
|      |                       |        |                  |            |                     |
|      |                       |        |                  |            |                     |
|      |                       |        |                  |            |                     |

| M62 - Revisione 1.1 | Area Dirigenziale Sistemi Informativi | Pagina 39 di 39 |
|---------------------|---------------------------------------|-----------------|